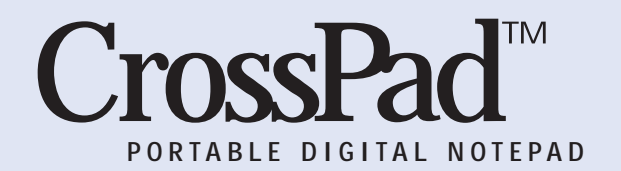

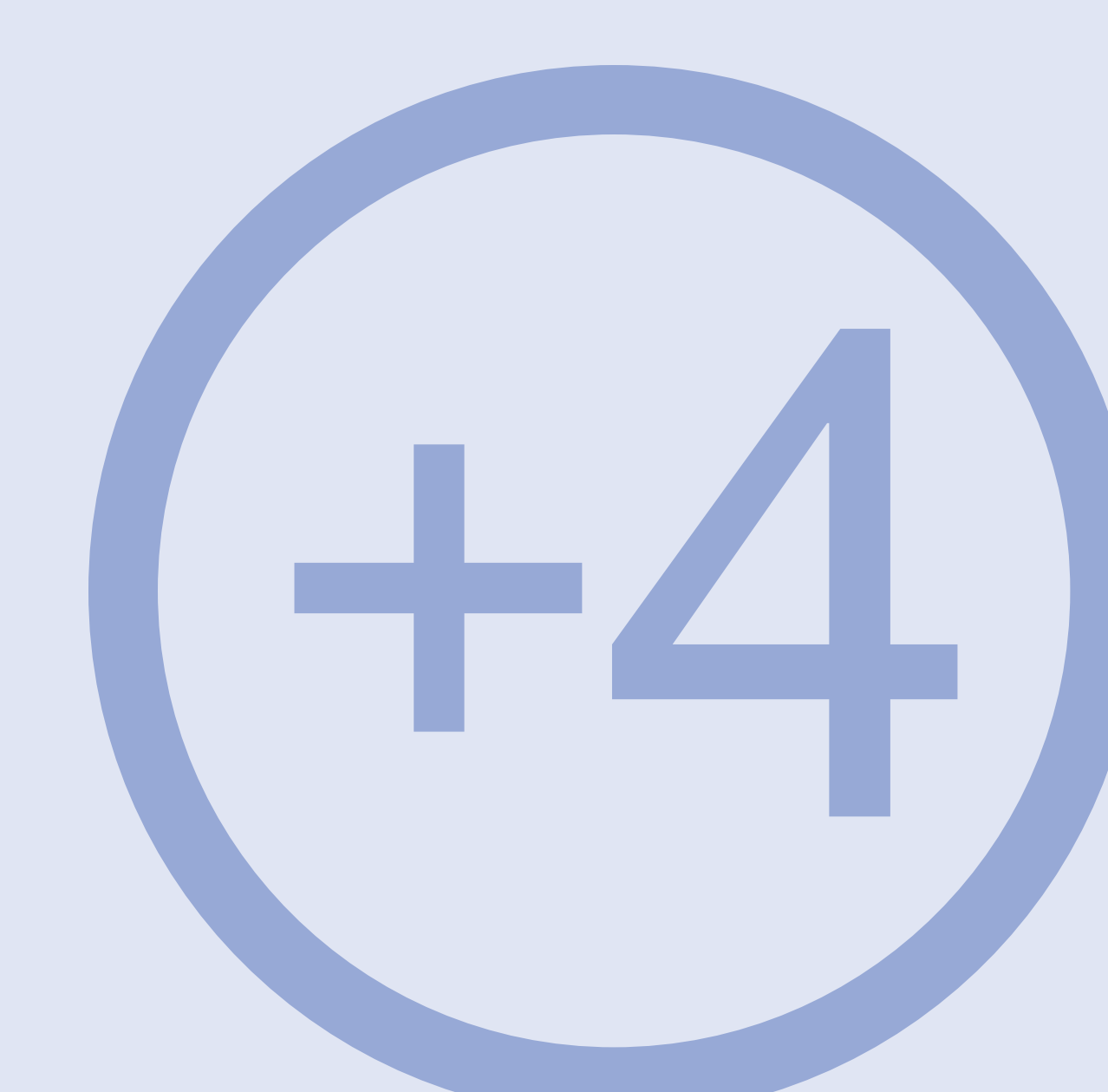

**■** Before you begin, tap the **Menu** button **V** Tap **OK**. The display should read: on your CrossPad until the display prompts: "Enter Training Mode?"

"Training, Page 1/1."

Japan is the leading

source of recreational visitors

to the United States.

For your information, the average

American family has 3.17 people.

1 of 6 page number

Ink Manager Trainer numbers Training Set pages automatically.

 Tap the Page Forward button to move to "Training, Page 2/2" before you begin writing.

55% of men and 49% of

women make a time investment

in after-work physical

fitness development activities.

People take 30 billion aspirin per year.

■ Tap the Page Forward button to move to "Training, Page 3/3" before you begin writing.

Americans regularly drink 6.3

billion gallons of milk annually.

The smoking rate was brought

down from 50% to 25%;

then it rose to 29%.

 Tap the Page Forward button to move to "Training, Page 4/4" before you begin writing.
 "Training, Page 4/4" before you begin writing.
 "Training"
 "Training"
 "Training"
 "Training"
 "Training"
 "Training"
 "Training"
 "Training"
 "Training"
 "Training"
 "Training"
 "Training"
 "Training"
 "Training"
 "Training"
 "Training"
 "Training"
 "Training"
 "Training"
 "Training"
 "Training"
 "Training"
 "Training"
 "Training"
 "Training"
 "Training"
 "Training"
 "Training"
 "Training"
 "Training"
 "Training"
 "Training"
 "Training"
 "Training"
 "Training"
 "Training"
 "Training"
 "Training"
 "Training"
 "Training"
 "Training"
 "Training"
 "Training"
 "Training"
 "Training"
 "Training"
 "Training"
 "Training"
 "Training"
 "Training"
 "Training"
 "Training"
 "Training"
 "Training"
 "Training"
 "Training"
 "Training"
 "Training"
 "Training"
 "Training"
 "Training"
 "Training"
 "Training"
 "Training"
 "Training"
 "Training"
 "Training"
 "Training"
 "Training"
 "Training"
 "Training"
 "Training"
 "Training"
 "Training"
 "Training"
 "Training"
 "Training"
 "Training"
 "Training"
 "Training"
 "Training"
 "Training"
 "Training"
 "Training"
 "Training"
 "Training"
 "Training"
 "Training"
 "Training"
 "Training"
 "Training"
 "Training"
 "Training"
 "Training"
 "Training"
 "Training"
 "Training"
 "Training"
 "Training"
 "Training"
 "Training"
 "Training"
 "Training"
 "Training"
 "Training"
 "Training"
 "Training"
 "Training"
 "Training"
 "Training"
 "Training"
 "Training"
 "Training"
 "Training"
 "Training"
 "Training"
 "Training"
 "Training"
 "Training"
 "Training"
 "Training"
 "Training"
 "Training"
 "Training"
 "Training"
 "Training"
 "

The highest temperature recorded in

the United States is 122 degrees.

The biggest flight market is

New York {to/from} Los Angeles.

Americans enjoyed 4.6 billion

 Tap the Page Forward button to move to "Training, Page 5/5" before you begin writing.
 "Training"
 "Training"
 "Training"
 "Training"
 "Training"
 "Training"
 "Training"
 "Training"
 "Training"
 "Training"
 "Training"
 "Training"
 "Training"
 "Training"
 "Training"
 "Training"
 "Training"
 "Training"
 "Training"
 "Training"
 "Training"
 "Training"
 "Training"
 "Training"
 "Training"
 "Training"
 "Training"
 "Training"
 "Training"
 "Training"
 "Training"
 "Training"
 "Training"
 "Training"
 "Training"
 "Training"
 "Training"
 "Training"
 "Training"
 "Training"
 "Training"
 "Training"
 "Training"
 "Training"
 "Training"
 "Training"
 "Training"
 "Training"
 "Training"
 "Training"
 "Training"
 "Training"
 "Training"
 "Training"
 "Training"
 "Training"
 "Training"
 "Training"
 "Training"
 "Training"
 "Training"
 "Training"
 "Training"
 "Training"
 "Training"
 "Training"
 "Training"
 "Training"
 "Training"
 "Training"
 "Training"
 "Training"
 "Training"
 "Training"
 "Training"
 "Training"
 "Training"
 "Training"
 "Training"
 "Training"
 "Training"
 "Training"
 "Training"
 "Training"
 "Training"
 "Training"
 "Training"
 "Training"
 "Training"
 "Training"
 "Training"
 "Training"
 "Training"
 "Training"
 "Training"
 "Training"
 "Training"
 "Training"
 "Training"
 "Training"
 "Training"
 "Training"
 "Training"
 "Training"
 "Training"
 "Training"
 "Training"
 "Training"
 "Training"
 "Training"
 "Training"
 "Training"
 "Training"
 "Training"
 "Training"
 "Training"
 "Training"
 "Training"
 "Training"
 "Training"
 "Training"
 "Training"
 "Training"
 "Training"
 "Training"
 "Training"
 "Training"
 "Training"
 "Training"
 "Traini

pounds of watermelon last year.

Four out of every ten

American citizens acknowledge

systematically trying to avoid

'fast-service' restaurants.

 Tap the Page Forward button to move to "Training, Page 6/6" before you begin writing.

One-seventh of home use of

electricity goes to air conditioners.

In their late twenties, one

in five men and one in twelve

women live with their parents.

### Upload the writing sample to your PC.

- **1** Connect your PC to the CrossPad with the serial transfer cable.
- **2** Tap the Menu button on the CrossPad to end your training. The display prompts you: "Exit Training Mode?"
- **3** Tap the **OK** button and CrossPad returns to the main display.
  - 4 Tap the Menu button on CrossPad. The display prompts you: "Upload Ink?"
  - **5** Tap the **OK** button. Ink Transfer recognizes this transfer as a training session and automatically opens Ink Manager Trainer.
  - 6 Watch for the "Upload Successful" message on your CrossPad display.

### Confirm your User ID and writing style.

► Ink Manager Trainer then presents a screen on your PC that asks you to confirm which user is training (see the CrossPad User Guide, Section 7, for more information about multiple users).

#### *Verify the writing sample using Ink Manager Trainer.*

- **1** Select the training set you've transferred.
- 2 Select "Verify Your Writing Now."
- **3** Confirm that the prompt text and writing are both from page "1." If not, look for help in synchronizing page numbers in the Handwriting Training section of your User Guide or online help.
- **4** Review your written sample for each sentence against the prompt text word-for-word.

**5** Move the cursor over the sample and use it to select and delete any misspelled words, duplicated words, strike-outs or stray marks.

When you are satisfied with the match between the words in the prompt text and your samples for each line, click the ? (not accepted) icon once to change the status for that sentence to  $\sqrt{(accepted)}$ . If most of the writing on a line is unclear or illegible, click the ? (not accepted) icon twice to change the status for that sentence to X (discarded).

- 6 Continue down the page, verifying each of the five sentences. The software will not let you move to the next page until each line has either √ or X mark.
- **7** Tap Page Forward to move to the next page and verify each of the sentences on that page.
- 8 Continue through the set until all pages have been verified.

## Have Ink Manager Trainer process the sample.

When you have completed all of the pages in the set, select File ➡ Process.

Processing times for sets in Section 3, Additional Training, can increase to up to two (2) hours for all sets, because each time you prompt Ink Manager Trainer to process writing samples the software refers to all your previous writing samples.

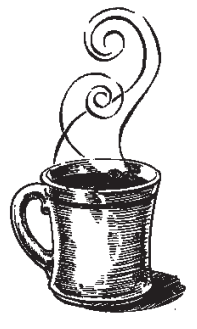